# 1 - Allez sur : <u>http://www.decotub.fr</u>

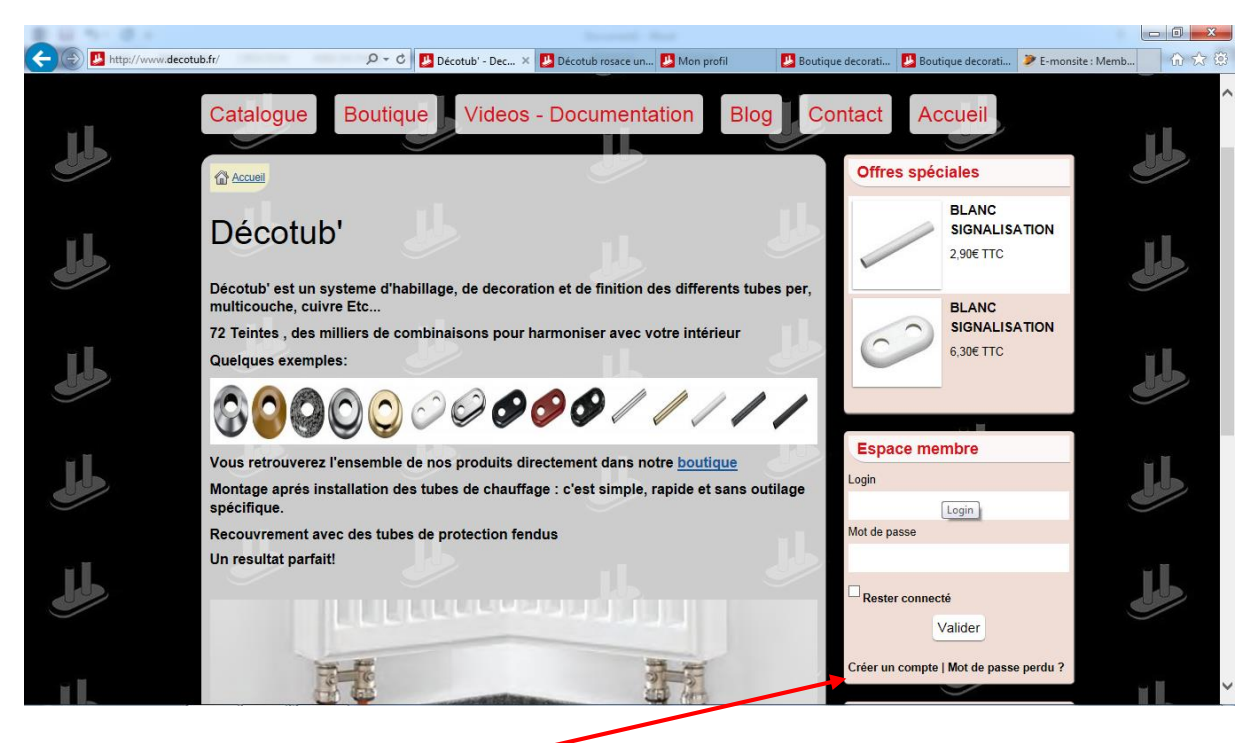

#### 2 – créez votre compte

| E LI NY E A                                            |                                                                        |                                                     |          |
|--------------------------------------------------------|------------------------------------------------------------------------|-----------------------------------------------------|----------|
| ← 🕞 🛃 http://www.decotub.fr/members/subscribe/ 🛛 🔎 マ C | 😕 Décotub' - Decoration 🔛 Décotub rosace unie mi 😕 Connexion au compte | 😕 Boutique decoration tu 😕 Créer un compte          | × 🕜 🛠 🛱  |
| Login                                                  | Choisissez un pseudonyme (lettres et chiffres uniquement)              |                                                     |          |
| Mot de passe<br>Confirmer le mot de passe              | طرا                                                                    | 6,30€ TTC                                           | LL.      |
| E-mail                                                 | <u>к</u>                                                               | Espace membre                                       |          |
| Civilité                                               | • M. O Mme                                                             | Login                                               | لملل     |
| Nom                                                    |                                                                        | Mot de passe                                        | цL.      |
| Date de naissance                                      |                                                                        | Rester connecté<br>Valider                          |          |
| Nom de l'entreprise                                    |                                                                        | Créer un compte   Mot de passe perdu ?              | JL       |
| Code de confirmation                                   | <b>99888255</b>                                                        | 3 produits - 20,77€ TTC<br>☆ Panier  ⊗ Votre compte |          |
| Saisissez le code                                      | Inscription                                                            | Formulaires de contact                              | <u>J</u> |
|                                                        |                                                                        | Formulaire de Contact                               | ~        |

3 – remplissez le formulaire, puis cliquez sur inscription

| E 8 14 0 4                                           |                                  |                          |                         |                                                                       |          |
|------------------------------------------------------|----------------------------------|--------------------------|-------------------------|-----------------------------------------------------------------------|----------|
| 🗲 🕘 🖪 http://www.decotub.fr/boutique/do/addresscreat | e/ 🔎 👻 🚺 Décotub' - Decoration . | 🛃 Décotub rosace unie mi | . 退 Connexion au compte | 😕 Boutique decoration tu 😕 Nouvelle adresse                           | × 🕜 🛠 第  |
|                                                      | Prenom                           |                          |                         |                                                                       |          |
|                                                      | Nom                              |                          |                         |                                                                       |          |
|                                                      | Société                          |                          | 16                      | Espace membre                                                         | 8. M     |
| J.S.                                                 | Adresse                          |                          |                         | A Connecté en tant que <b>gromit</b><br>Mon profil                    | del.     |
|                                                      | Ligne 2                          |                          | 16                      | Compte Boutique                                                       | _        |
| J.J.                                                 | Ligne 3                          |                          |                         |                                                                       | لحلي     |
| LL LL                                                | Code postal                      |                          | 11.                     | Panier<br>3 produits - 20,77€ TTC                                     |          |
|                                                      | Ville                            |                          | 000                     | <ul> <li>Panier</li> <li>Votre compte</li> <li>Déconnexion</li> </ul> | I.L.     |
|                                                      | Pays France (métropolitaine)     |                          |                         | Formulaires de contact                                                |          |
| N° c                                                 | de téléphone                     |                          |                         | Formulaire de Contact                                                 | - I      |
|                                                      | N° mobile                        |                          |                         | Newsletter                                                            |          |
|                                                      | Adresse de livraison par         | défaut                   | I.L.                    | Entrez votre e-mail ci-dessous                                        |          |
| للل                                                  | Adresse de facturation p         | Enregistrer              |                         |                                                                       | <u>J</u> |
|                                                      |                                  |                          |                         | - 11                                                                  | ~        |

4 – remplissez le formulaire, puis cliquez sur Enregistrer

| ← ( ) 🛃 http://www.decotr | ub.fr/members/account/ 🔎 + Ĉ 🛃 Décotub' - Decoratio                                                   | n 🚇 Décotub rosace unie mi 🚇 | Mon profil 🛛 🗙 🛃 Boutique deco           | ration tu 🏓 E-monsite : Membres     | - 0 × |
|---------------------------|----------------------------------------------------------------------------------------------------|------------------------------|------------------------------------------|-------------------------------------|-------|
| لملح                      | Décotub'                                                                                              |                              | للل                                      | للل                                 | Î     |
| لللل                      | Catalogue Boutique Videos                                                                             | - Documentation              | Blog Contact Ad<br>Offres spér           | ciales                              | للل   |
| للل                       | Clinscription a bien été enre istrée. Vous êtes à présent con                                         | recté sur l'espace membre.   | © Déconnexion                            | BLANC<br>SIGNALISATION<br>2,90€ TTC | للل   |
| للل                       | Espace membres                                                                                        |                              |                                          | BLANC<br>SIGNALISATION<br>6,30€ TTC | لحلل  |
| <u>J</u>                  | Mon profil<br>M. xxxxxx xxxxxx<br>Login xxxxxx<br>Date de missance 30/11/-0001<br>@Metil & mon profil |                              | Espace me<br>& Connecté en<br>Mon profil | mbre<br>tant que xxxxxxxxxx         | للل   |
| لجل                       |                                                                                                    | JJ                           | Compte Boutiq<br>Déconnexion             | ue                                  | ب ال  |

5 – votre compte est crée

6 – cliquer sur boutique

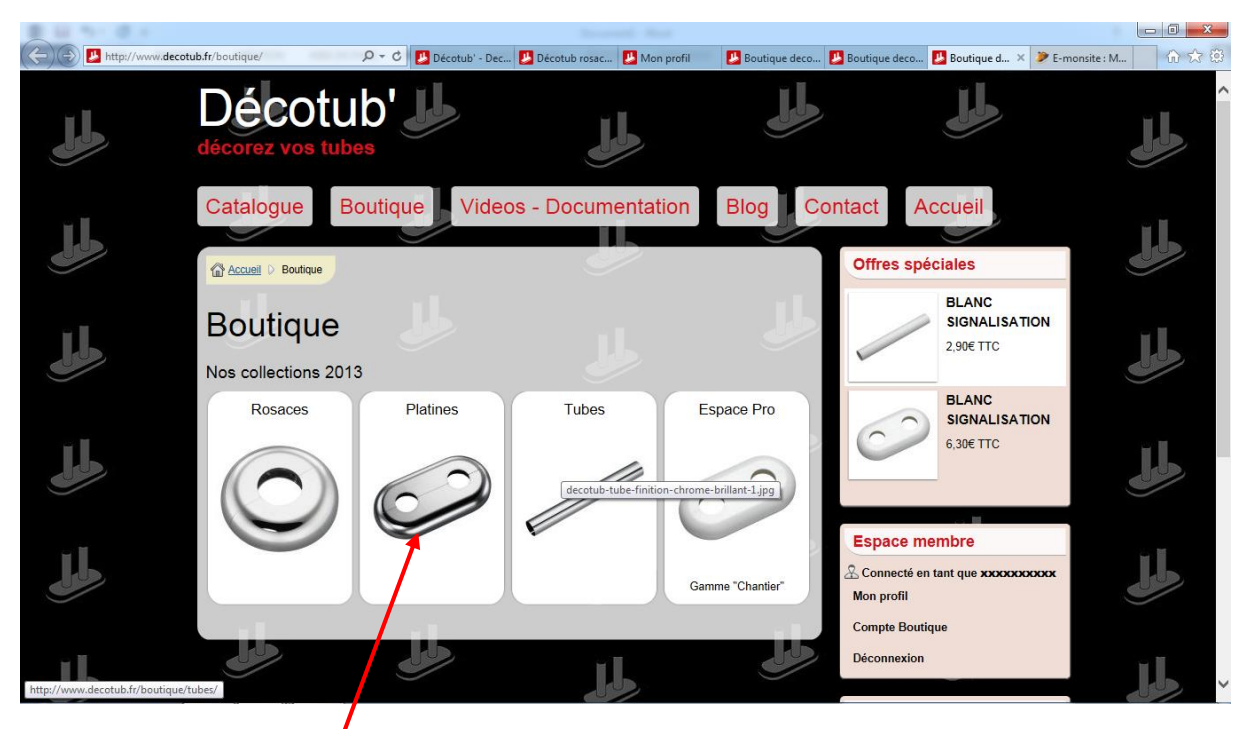

# 7 – cliquez sur Platines

| 書 絵 たいぶん                                               |                                                                         |                                                                                    |           |
|--------------------------------------------------------|-------------------------------------------------------------------------|------------------------------------------------------------------------------------|-----------|
| < 🛞 🖪 http://www.decotub.fr/boutique/platines/ 🛛 🔎 🗸 🤇 | 🖒 🛃 Platine decoration de tube 🗴 🛃 Boutique decoration tube pour 🎾 E-mo | nsite : Membres                                                                    | 6 🕁 🕮     |
| Accueil D Boutique D Platines                          |                                                                         | Orrres speciales                                                                   | ~ ^       |
| Platines<br>* Montage avec les Tubes de Protection     | ion possible pour les diamètres <u>19 : 21,7 et 27mm</u>                | BLANC<br>SIGNALISATION<br>2,90€ TTC                                                | لحلل      |
| Vosges M                                               | Milan "Basic" Milan "Luxe" Milan "Marbré"                               | BLANC<br>SIGNALISATION<br>6.30€ TTC                                                |           |
| Jura                                                   | Munich Stockholm "Basic" Stockholm "Luxe"                               | Espace membre                                                                      | لللل      |
|                                                        |                                                                         | Déconnexion Panier Votre panier est vide                                           | <u>JJ</u> |
|                                                        |                                                                         | Panier © Votre compte © Déconnexion  Formulaires de contact  Formulaire de Contact | للل       |

8 – cliquez sur Milan « Basic »

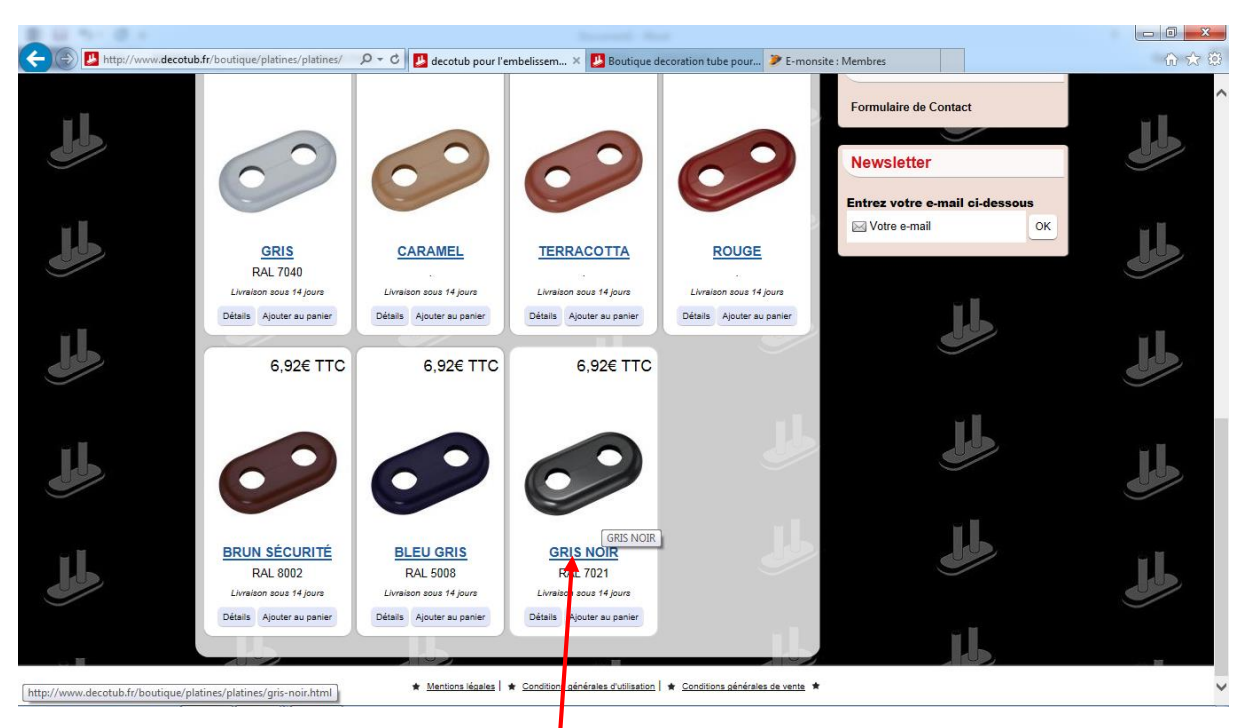

9 – cliquez sur GRIS NOIR ( en bas de page)

| 単純わり使え                 |                                                                                                    |                                 |                                                                            |                     |
|------------------------|----------------------------------------------------------------------------------------------------|---------------------------------|----------------------------------------------------------------------------|---------------------|
| < 🕑 🔛 http://www.decot | ub.fr/boutique/platines/gri 🍳 🗸 🖉 Décotub' - Decoration de tube                                                                                                    | 😕 Décotub rosace unie milan po  | Platine Milan Pvc Couleur : ×                                              | ሰ 🕁 🕮               |
| للل                    |                                                                                                    | /                               | Espace membre<br>Login                                                     |                     |
| <u>dd</u>              |                                                                                                    |                                 | Mot de passe                                                               | لللل                |
| A.                     | 6.92€ TTC                                                                                                    | 1 + Ajouter au                  | Créer un compte   Mot de passe perdu a                                     | J                   |
| <u>A</u>               | Livraison sous 14 jours                                                                                                    | Perçages : 16mm : Entraxe 50 mm | 1 produit - 6,92€ TTC<br>☆ Panier ⊗ Votre compte<br>Formulaires de contact | لملل                |
|                        | Description         Suggestions           Platine Milan Pvc Couleur : Gris NoirRAL 7021         Utilisation possible avec les tubes de protection pour les diamètres* : 19-2 | -21.7-27                        | Formulain de Contact                                                       |                     |
|                        | Dimensions extérieures :<br>• Longueur : 108mm<br>• largeur : 58mm<br>• Epaisseur : 13mm<br>• Entraxe : 50mm                                                                 |                                 | Entrez votre e-mail ci-dessous                                             |                     |
| 📀 📋 🖸                  |                                                                                                    |                                 | *                                                                          | 20:40<br>29/01/2014 |

10 – Choisissez votre déclinaison panier »

en cliquant sur la flèche du menu déroulant

( dans votre cas perçage 19mm Entraxe 50mm)

11 – cliquez sur l'onglet « ajouter au

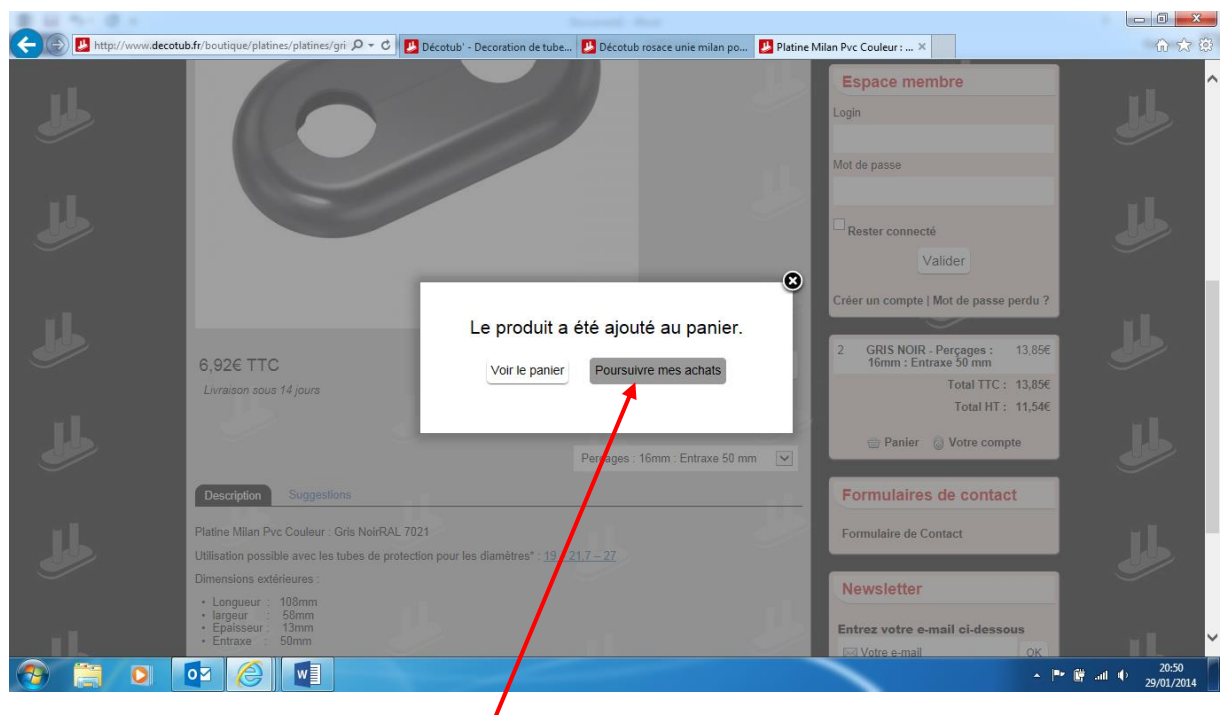

### 12 – cliquer sur Poursuivre mes achats

| a a later //                                      |                                                          |                                                                                                    |                            |
|---------------------------------------------------|----------------------------------------------------------|----------------------------------------------------------------------------------------------------|----------------------------|
| http://www.decotub.tr/boutique/platines/platines/ | gn D + C Décotub' - Decoration de tube 🛃 Décotub rosace  | unie milan po Platine Milan Pvc Couleur : ×                                                                                                    | w x 8                      |
|                                                   |                                                          | Espace membre                                                                                                    |                            |
|                                                   |                                                          | Login                                                                                                    |                            |
|                                                   |                                                          |                                                                                                    |                            |
| 10.00                                             |                                                          | Mot de passe                                                                                                    |                            |
| 11                                                |                                                          |                                                                                                    |                            |
|                                                   |                                                          | Rester connecté                                                                                                    |                            |
| <u> </u>                                          |                                                          | Valider                                                                                                    |                            |
|                                                   |                                                          | <b>8</b>                                                                                                    |                            |
|                                                   |                                                          | Créer un compte   Mot de passe perdu ?                                                                                                    |                            |
| LL.                                               | Le produit a été ajouté a                                | u panier.                                                                                                    | i Us                       |
| 6.92€ TTC                                         | Voir le panier Doursuivre me                             | 2 GRIS NOIR - Percages : 13,85€<br>16mm : Entraxe 50 mm                                                                                                    |                            |
| Livraison sous 14 jours                           | voir e panier i oursuivie ne                             | 1 GRIS NOIR - Perçages: 19 6,92€                                                                                                    |                            |
|                                                   |                                                          | Total TTC: 20,77€                                                                                                    |                            |
|                                                   |                                                          | Total HT : 17,31€                                                                                                    |                            |
|                                                   | Perçages: 19 mm                                          | : Entraxe 40mm 🔽                                                                                                    |                            |
| Description Suggestion                            | ons                                                      | E tanta & roue compte                                                                                                    |                            |
| Plating Milan Part Coulour                        | Cris NeirRAL 7021                                        | Formulaires de contact                                                                                                    | 1                          |
| Utilisation possible avec les                     | tubes de protection pour les diamètres* : 19 - 21 7 - 27 |                                                                                                    |                            |
| Dimensions extérieures :                          |                                                          | Formulaire de Contact                                                                                                    |                            |
| Longueur : 108mm                                  |                                                          | and the second second se |                            |
| • largeur : 56mm<br>• Epaisseur : 13mm            |                                                          | Newsletter                                                                                                    |                            |
| • Entraxe : 50mm                                  |                                                          |                                                                                                    |                            |
| 🥙 📋 🔍 💇 🌔 🕎                                       |                                                          | •                                                                                                    | ■ 11 1 20:52<br>29/01/2014 |
|                                                   |                                                          |                                                                                                    |                            |

# 13 – recommencer l'étape 10 et 11 en choisissant perçage 19mm Entraxe 40mm

14 – cliquer sur Voir le panier

| B 10 10 10 10                                                                                                    |                                                                                                    |                                             |                 |                        |             |                                                  |       |
|----------------------------------------------------------------------------------------------------|----------------------------------------------------------------------------------------------------|---------------------------------------------|-----------------|------------------------|-------------|--------------------------------------------------|-------|
| 🗲 🕞 🖪 http://www.decotub.fi                                                                                                    | r/boutique/do/cart/ 🔎 🗸 🖒 🛃 Dé                                                                                      | cotub' - Decoration o                       | de tube 🗾 Décot | ub rosace unie milan p | o 😕 Panier  | ×                                                | 6 🛧 🛱 |
|                                                                                                    | Désignation                                                                                                    | Quantité                                    | Supprimer       | PU TTC 1               | Total TTC   | 2,90€ TTC                                        | ^     |
| لمل                                                                                                    | GRIS NOIR - Perçages :<br>16mm : Entraxe 50 mm                                                                      | 2 +                                         |                 | 6,92€                  | 13,85€      | BLANC<br>SIGNALISATION<br>6,30€ TTC              | لجل   |
| للل                                                                                                    | GRIS NOIR - Perçages: 19<br>mm : Entraxe 40mm                                                                       | 1                                           | لمل             | 6,92€                  | 6,92€       | Espace membre                                    | للل   |
|                                                                                                    | Pays de livraison France (métropolitaine)                                                                           |                                             |                 |                        | 11.         | Mot de passe                                     |       |
| للل                                                                                                    | Transporteur<br>Transporteu<br>Retrait Depot Carpiquet (6 rue de l'aven<br>Uniquement aprés mail de confirmation de | li<br>nir 14650 Carpique<br>e disponibilité | et)             | <b>TTC</b><br>1,00€    | HT<br>1,00€ | Rester connecté                                  | للل   |
| de la companya de la companya de la comp | Colissimo France Codepromo                                                                                          |                                             |                 | 6,90€                  | 5,75€       | Créer un compte   Mot de passe perdu ?<br>Panier | لمل   |
| J.L.                                                                                                    | Code proto : <ul> <li>Si vous discosez d'un code promo, entrez-li</li> </ul>                                        | e ci dessus pour er                         | ) bénéficier.   |                        |             | 3 produits - 20,77€ TTC                          | J.L.  |
|                                                                                                    | Recalcul                                                                                                    | er le panier Va                             | lider le panier | Net à payer            | 21,77€      | Formulaire de Contact                            | ~     |

- 15 choisir Colissimo France
- 16 cliquer sur Valider le panier

| 2 H 11 2 A                                            |                                          |                                                 |                                |                         |          |
|-------------------------------------------------------|------------------------------------------|-------------------------------------------------|--------------------------------|-------------------------|----------|
| CORE http://www.decotub.fr/boutique/do/addresscreate/ | ρ → ငံ 🗾 Nouvelle adresse                | × 🛃 Boutique decoration tube pour               | E-monsite : Membres            |                         | 6 🛠 🛱    |
|                                                       | Nom XXXXXXX                              |                                                 |                                |                         | ^        |
|                                                       | Société                                  |                                                 | Espace mem                     | ore                     | 5 M      |
|                                                       | Adresse                                  |                                                 | Connecté en tant<br>Mon profil | que XXXXXXXXXXXX        |          |
| 11.                                                   | Ligne 2                                  |                                                 | Compte Boutique                |                         |          |
|                                                       |                                          | x I                                             | Déconnexion                    |                         | TL.      |
|                                                       | Ligne 3                                  |                                                 | Banior                         |                         |          |
| Cod                                                   | e postal                                 |                                                 | 2 produits                     | - 13,85€ TTC            |          |
|                                                       | Ville                                    |                                                 | Panier ©<br>© Décor            | Votre compte<br>nnexion | T.L.     |
|                                                       | Pays France (métropolitaine)             | $\checkmark$                                    | Formulaires of                 | le contact              |          |
| N° de tê                                              | léphone                                  |                                                 | Formulaire de Con              | tact                    |          |
| N                                                     | ° mobile                                 |                                                 | Newsletter                     |                         | طعلى     |
| 1.1                                                   | Adresse de livraison par défa            | ut                                              | Entrez votre e-ma              | ail ci-dessous          |          |
| طلي الم                                               | Adresse de facturation par dé            | faut<br>registrer                               | ⊠ Votre e-mail                 | ОК                      | <u>A</u> |
|                                                       | * <u>Mentions légales</u>   * Conditions | générales d'utilisation   * Conditions générale | s overente *                   |                         | ~        |

17 – cliquez sur Adresse de facturation par défaut, puis sur enregistrer

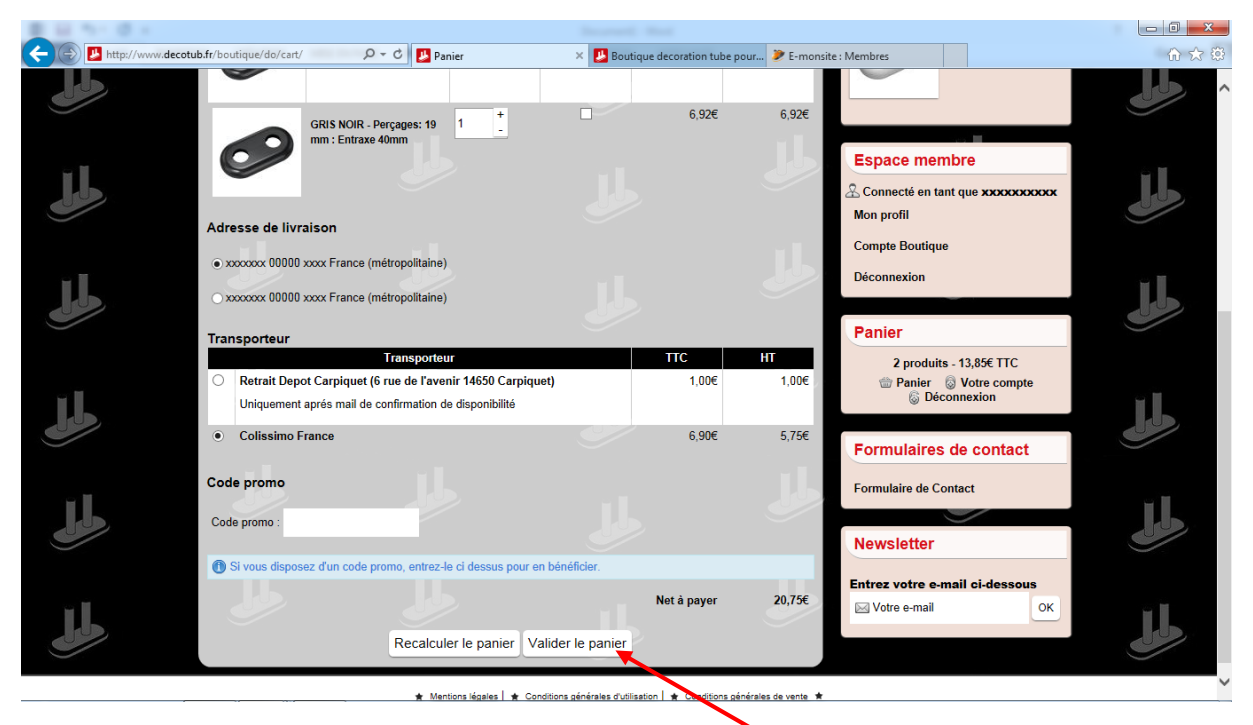

18 – controlez votre panier puis cliquez sur Validez le panier

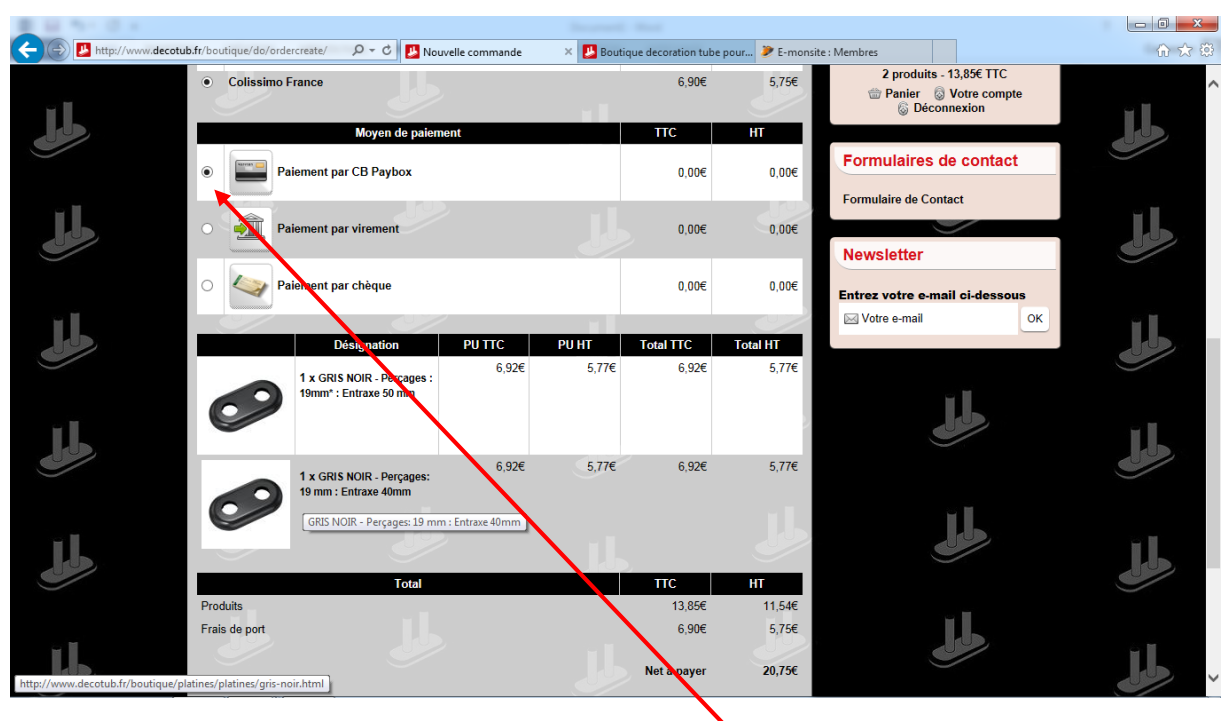

19 – choisissez le mode de paiement

| B 10 10 10 1            |                                |                                                      |                                      |                           |                      |                          |           |        |
|-------------------------|--------------------------------|------------------------------------------------------|--------------------------------------|---------------------------|----------------------|--------------------------|-----------|--------|
| 🗲 🛞 🖪 http://www.decotu | <b>ıb.fr</b> /boutique/do/orde | ercreate/ 🔎 🔻 🖒 🗾 Nou                                | velle commande                       | × 😕 Bouti                 | que decoration tube  | e pour 🎾 E-monsite       | : Membres | 合 ☆ 段  |
|                         |                                | Désignation                                          | PU TTC                               | PU HT                     | Total TTC            | Total HT                 |           |        |
| L.                      | 0                              | 1 x GRIS NOIR - Perçages :<br>19mm* : Entraxe 50 mm  | 6,92€                                | 5,77€                     | 6,92€                | 5,77€                    |           |        |
|                         | 0                              | 1 x GRIS NOIR - Perçages:<br>19 mm : Entraxe 40mm    | 6,92€                                | 5,77€                     | 6,92€                | 5,77€                    | μ.        |        |
| <u>LL</u>               |                                | Total                                                |                                      | JL                        | пс                   | طلي<br>۲۳                |           | لحلي ه |
|                         | Produits                       |                                                      |                                      |                           | 13,85€               | 11,54€                   |           |        |
|                         | Frais de port                  |                                                      |                                      |                           | 6,90€                | 5,75€                    |           |        |
| <u>LL</u>               |                                |                                                      |                                      |                           | Net å payer          | 20,75€                   |           | لحلي   |
|                         | Commentair                     | e à propos de la comm                                | nande                                |                           |                      |                          |           |        |
| للل                     |                                |                                                      |                                      |                           |                      | طل                       |           | A A    |
| للل                     | ☐ Je déclare avoi              | r lu et accepté les <u>conditions g</u><br>Retour au | énérales de vente.<br>panier Valider | la commande               | *                    | Jb                       |           | للل    |
|                         |                                | * Menti                                              | ons légales   🗶 Condi                | itions générales d'utilis | ation 🕇 🖈 Conditions | générales de vente \star |           | Ý      |
|                         |                                |                                                      |                                      |                           |                      |                          |           |        |

20 - cochez la case « je déclare avoir lu et accepté les conditions generales de vente

21 - cliquez sur Validez la commande

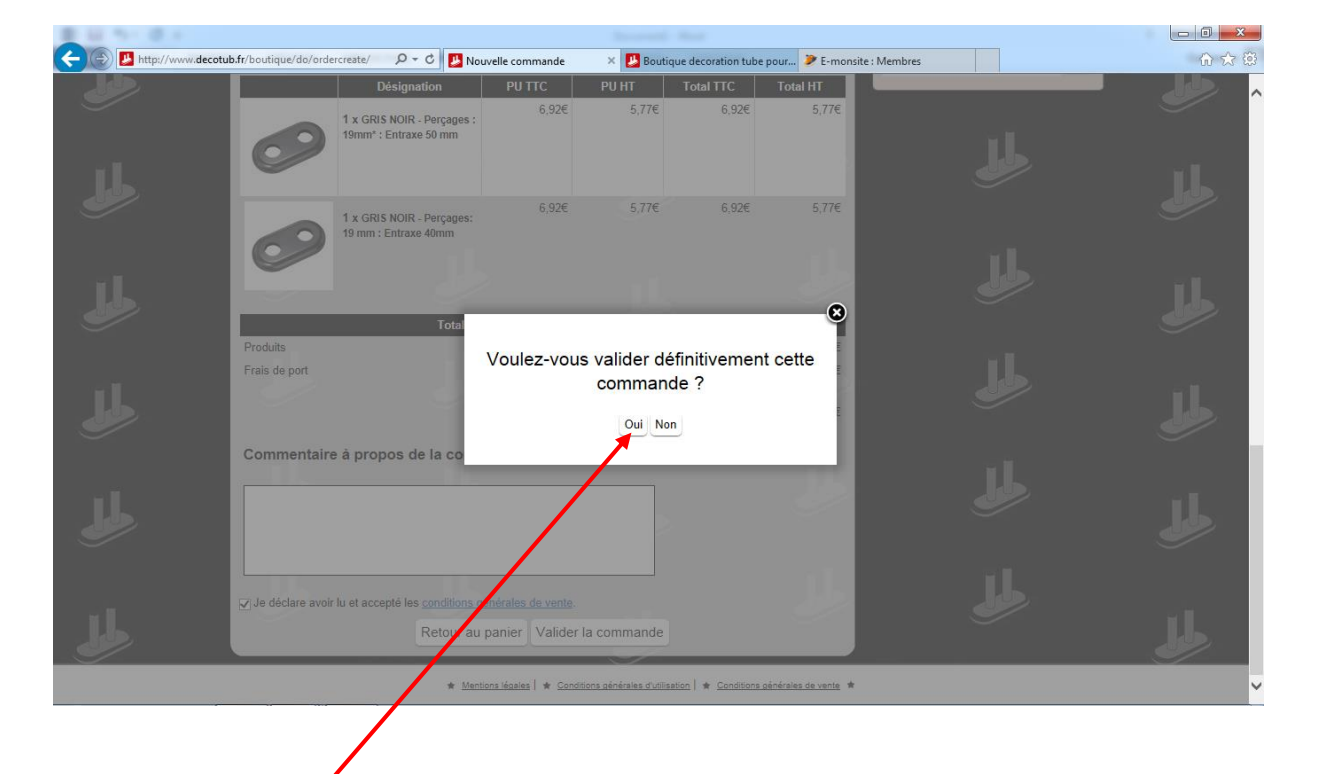

22 – cliquez sur OUI

|            |                                                 |                            | -                    |                       |                          |     |     |
|------------|-------------------------------------------------|----------------------------|----------------------|-----------------------|--------------------------|-----|-----|
| http://www | /.decotub.fr/boutique/do/orderview/52e96/ P - C | Lommande n°19              | × 🛃 Boutiq           | ue decoration tube po | ur 🌶 E-monsite : Membres |     | ~   |
|            |                                                 |                            |                      | Net å payer           | 20,75€                   |     |     |
|            | A Paiement en attente                           |                            |                      |                       |                          |     |     |
| B          | Paiement par CB Paybox                          |                            |                      |                       |                          |     |     |
|            | Cliquez sur votre certe afin de pouvoi          | r accéder à l'espace de pa | iement sécurisé      |                       |                          |     |     |
|            |                                                 |                            |                      |                       |                          |     |     |
|            |                                                 |                            |                      |                       |                          |     | 221 |
|            | changer de m                                    | ode de paiement            |                      | ттс                   | HT                       |     |     |
|            | Paiement par CB Paybo                           | x                          |                      | 0,00€                 | 0,00€                    |     |     |
|            |                                                 | RD.                        |                      |                       | 11.5                     |     |     |
|            | Paiement par virement                           |                            |                      | 0,00€                 | 0,00€                    |     |     |
|            | O Paiemen par chèque                            |                            |                      | 0,00€                 | 0,00€                    |     |     |
|            |                                                 |                            | -                    |                       |                          |     |     |
|            | Type de tuxe                                    | Taux                       | нт                   | πс                    | Montant                  |     | Ĭ.  |
| /          | shipping                                        | 20,00%                     | 5,75€                | 6,90€                 | 1,15€                    |     |     |
|            | paymean                                         | 20,00%                     | 0,00€                | 0,00€                 | 0,00€                    |     |     |
|            | products                                        | 20,00%                     | <mark>1</mark> 1,54€ | 13,85€                | 2,31€                    |     |     |
|            | Historique de la commande                       |                            |                      |                       |                          |     |     |
|            | Date                                            | Ac                         | tion                 |                       |                          |     |     |
|            | 29/01/2014 21:37 Choix du noven de              | paiement                   |                      |                       |                          |     |     |
|            | Paiement par CB Pa                              | vbox                       |                      |                       |                          | ¥ 1 |     |
|            |                                                 |                            |                      |                       |                          |     |     |

| E 10 11 E 4                       |                                                  |                                                                                                    |                     |
|-----------------------------------|--------------------------------------------------|----------------------------------------------------------------------------------------------------|---------------------|
| Https://tpeweb.paybox.com/cgi/M D | 👻 🔒 Identifié par 🖒 🔞 PAYBOX                     | × 🛂 Boutique decoration tube pour 🦻 E-monsite : Membres                                                                                                    | ♠ ☆ @               |
|                                   |                                                  | Paiement de<br>20.75 EUR                                                                                                    |                     |
| Mastercard<br>VISA<br>C. BLEVE    | Date de fin d<br>Cry<br>3 derniers chiffres au d | Numéro de carte<br>de validité (MMAA) V V<br>Jylogramme visuel :<br>dos de la carte (?)<br><< ANNULER VALIDER >>                                                       | <sup>©</sup> paybox |
|                                   | Montant indicatif de vot                         | tre ad ist en devises. Demière mise à jour des taux le 29/01/2014<br>■ 25 34 USO © 25252 JPY ■ 171.56 CNY 25617.15 GEP ● 151.60 CAD<br>PAYBOX SERVICES® UNW PAYBOX COM |                     |
|                                   |                                                  | Infos Sécurité SSL                                                                                                    |                     |
|                                   |                                                  |                                                                                                    |                     |
|                                   |                                                  |                                                                                                    |                     |
| 24 – remplissez le forr           | nulaire                                          |                                                                                                    |                     |

25 – finalisez votre commande en suivant les instructions